# 使用OPCTest命令列實用程式

### 目錄

<u>簡介</u> <u>必要條件</u> <u>需求</u> <u>採用元件</u> <u>慣例</u> <u>運行opctest</u> <u>opctest命令</u> <u>偵錯資訊</u> Exit and Quit選項</u> 相關資訊

# <u>簡介</u>

開放式外圍控制器(OPC)測試(**opctest**)命令列實用程式允許您檢視和設定思科智慧聯絡管理(ICM)外 圍網關(PG)OPC流程中的各種引數。您可以在Microsoft Windows OS命令提示符下或Telnet會話中 運行**opctest**。

**注意:**在PC上或通過pcANYWHERE使用命令提示符。使用命令提示符效果更好,因為資料列通常 顯示得比Telnet所能顯示的多。

# <u>必要條件</u>

### <u>需求</u>

本文件沒有特定需求。

### <u>採用元件</u>

本文件所述內容不限於特定軟體和硬體版本。

### <u>慣例</u>

如需文件慣例的詳細資訊,請參閱<u>思科技術提示慣例。</u>

### <u>運行opctest</u>

完成以下步驟即可開始opctest:

- 發出opctest /cust custname /node ICM node name命令。附註: custname指示客戶名稱 , ICM節點名稱是節點名稱。例如opctest /cust abc /node pgx。
- 2. 發出opctest /?命令時,才能停用自動交涉。此命令向您顯示有關運行opctest的資訊。
- 3. 啟動opctest後,請輸入help或?以便檢視所有可用命令的清單。最常見的命令是status,它顯示PG的運行狀況和狀態。

以下是一些輸出範例:

C:\> opctest /? Version: Release 4.0, Build 04624 Usage: opctest [/f InputFile] [/system SystemName] [/cust Customer] [/node ICRNode] [/pipe OutputPipe] [/debug] [/stop] [/help] [/?]

#### 圖1顯示status命令的更詳細輸出:

#### 圖1 - OPCTest狀態輸出

| C:>opctest/cust/node pg1a<br>OPCTEST Release 2.5 (service pack 2), Build 03105<br>opctest: status<br>OPC Version: Release 2.5 (service pack 2), Build 03116<br>Release Date: 09/28/98.07.01:57 |                                                                                         |                                                                                                    |                                                            |                                                                    |                                            |  |  |
|----------------------------------------------------------------------------------------------------|-----------------------------------------------------------------------------------------|----------------------------------------------------------------------------------------------------|------------------------------------------------------------|--------------------------------------------------------------------|--------------------------------------------|--|--|
| Current Time:<br>Local Time:<br>OPC Up:<br>OPC Symp:                                                                                                    | 03/17 17:47:07<br>03/17 12:47:07 (5.0<br>12/08 18:59:52 (98                             | ) hr)<br>9 day)<br>R day) (A ND K                                                                         | Indicates which side o<br>supplying the Call Ro<br>the PG. |                                                                    |                                            |  |  |
| Process<br>A opc<br>A pgag<br>A piml<br>A ctisvr<br>B pgag<br>D piag                                                                                                    | LastStateChange<br>H<br>OK M- 12/08 18:59<br>OK M- 03/12 19:33<br><br>OK M- 12/08 18:59 | LastHeartBeat<br>03/17 17:46:52 (16 sec<br>9:56 (98.9 day)<br>5:58 (4.9 day)<br>-<br>-<br>9:53 (98.9 day) | Processes on t<br>PGs & their st                           | he<br>ates.<br>PGAG – manage                                       | es session layer                           |  |  |
| B ctisvr<br>B opc                                                                                                    | H                                                                                       |                                                                                                    |                                                            | communications<br>the Central Cont<br>SEE NOTE BEI                 | between the PG &<br>roller<br>2 <b>011</b> |  |  |
| PGAgent Las<br>SideA PIA 03/<br>SideB P 03/1<br>PerinheralID Si                                                                                                    | tStateChangeTime<br>13 22:18:32 (3.8 day)<br>3 22:18:32 (3.8 day)<br>ide State          | ConnectATime<br>03/13 22:18:32 (3.8 c<br>03/13 22:18:32 (3.8 c<br>LastStateChans                          | Status<br>(ay) CONNECTED<br>(ay) CONNECTED<br>ze LastHeard | ConnectBTime<br>03/13 22:18:32 (3.8<br>03/13 22:18:32 (3.8<br>Erom | Status<br>day) CONNECTED<br>day) CONNECTED |  |  |
| 1 A                                                                                                    | A PIM_ACTIVE                                                                            | PR 03/13 22:18:32 (3                                                                                      | 8 day) 03/17 17:47                                         | :07 (1 sec) ←                                                      | Peripheral Interface<br>Manager/PIM        |  |  |
| CTIServerNo S<br>1                                                                                                    | 3ide State<br>? CTI_NULL                                                                | LastStateChang<br>12/08 19:00:02 (9                                                                       | ge LastHeard<br>98.9 day)                                  | From ←                                                             | CTIServer                                  |  |  |

#### **註:在**ICM版本4.1中,外圍裝置網關代理(PGAgent)部分只顯示當前端的連線時間。在此示例中 ,PG5B上的PGAgent為活動端。PG5A空閒:

| PGAgent     | LastStateChangeTime     | ConnectATime            | Status      | ConnectBTime        |
|-------------|-------------------------|-------------------------|-------------|---------------------|
| Status      |                         |                         |             |                     |
| SideA P     | 02/01 11:50:23 (3.2 hr) |                         | IDLE AGENT  |                     |
| IDLE AGENT  |                         |                         |             |                     |
| SideB PIA   | 02/01 11:48:54 (3.2 hr) | 02/01 11:48:54 (3.2 hr) | CONNECTED ( | 02/01 11:48:54 (3.2 |
| hr) CONNECT | ED                      |                         |             |                     |

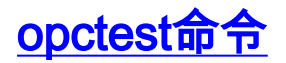

鍵入help或?在opctest命令提示符下檢視可用命令的清單。

#### 有些opctest命令(例如List\_Agents和List\_Trunk\_Group)需要一個或多個額外的命令列開關。輸入命 令名稱/?才能獲得正確的語法。以下是範例:

| opctest: la<br>list_agents: Error for PeripheralID: Missing argument.                                                                |                               |                                                    |                            |                    |            |                      |                 |
|----------------------------------------------------------------------------------------------------|-------------------------------|----------------------------------------------------|----------------------------|--------------------|------------|----------------------|-----------------|
| opctest:<br>Usage: li                                                                                                    | la /?<br>st_agents H<br> <br> | PeripheralID [/<br>[/group SkillGn<br>[/help] [/?] | (agent Agen<br>coupID] [/a | tID] [/<br>gpri Sk | state Age  | ntState]<br>riority] | [/logout]       |
| opctest:                                                                                                    | la 5004                       |                                                    |                            |                    |            |                      |                 |
| SkillGroup= 0 Pri= 0 LoggedOn=23 Avail=0 NotReady=4 Ready=19 TalkingIn=16<br>TalkingOut=0 TalkingOther=3 WorkRdy=0 WorkNRdy=0 Busy=0 |                               |                                                    |                            |                    |            |                      |                 |
| Reserved=                                                                                                    | 0 Hold=0                      | j                                                  |                            |                    |            |                      |                 |
| SkillGrou                                                                                                    | .p= 1 Pi                      | ci= 0 Log                                          | ggedOn=9 Av                | ail=0 N            | IotReady=1 | Ready=8              | TalkingIn=7     |
|                                                                                                    |                               | TalkingOut                                         | =0 Talking                 | )ther=1            | . WorkRdy= | 0 WorkNR             | dy=0 Busy=0     |
| Reserved=                                                                                                    | 0 Hold=0                      |                                                    | 10 05 7                    |                    | N ( D )    | 4 5 1                | 01 - 11 - 00    |
| SKIIIGrou                                                                                                    | .p= 2 Pi                      | 1= U LOS                                           | gedon=25 A                 | vall=0             | NotReady=  | 4 Ready=             | 21 Talkingin=20 |
| onctest:                                                                                                    | lta                           |                                                    |                            |                    |            |                      |                 |
| list trun                                                                                                    | k groups: I                   | Error for Perig                                    | oheralID: M                | issing             | argument.  |                      |                 |
|                                                                                                    |                               |                                                    |                            |                    |            |                      |                 |
| opctest:                                                                                                    | ltg 5004                      |                                                    |                            |                    |            |                      |                 |
| Perph#                                                                                                    | SkTargetII                    | ) NTGSkTargetII                                    | ) NumTrunks                | LastH              | IHU        | Tracing              | Ext             |
| ConfigPa                                                                                                    | ram                           |                                                    |                            |                    |            |                      |                 |
| 0                                                                                                    | 5057                          | 5005                                               | -1                         | 02/01              | 14:30:00   | 0                    |                 |
| 1                                                                                                    | 5058                          | 5005                                               | -1                         | 02/01              | 14:30:00   | 0                    |                 |
| 2                                                                                                    | 5059                          | 5005                                               | -1                         | 02/01              | 14:30:00   | 0                    |                 |
| 3                                                                                                    | 5060                          | 5005                                               | -1                         | 02/01              | 14:30:00   | 0                    |                 |
| 4                                                                                                    | 5061                          | 5005                                               | -1                         | 02/01              | 14:30:00   | 0                    |                 |
| 5                                                                                                    | 5062                          | 5005                                               | -1                         | 02/01              | 14:30:00   | 0                    |                 |
| б                                                                                                    | 5063                          | 5005                                               | -1                         | 02/01              | 14:30:00   | 0                    |                 |
| 7                                                                                                    | 5064                          | 5005                                               | -1                         | 02/01              | 14:30:00   | 0                    |                 |
| 8                                                                                                    | 5065                          | 5005                                               | -1                         | 02/01              | 14:30:00   | 0                    |                 |
| 9                                                                                                    | 5066                          | 5005                                               | -1                         | 02/01              | 14:30:00   | 0                    |                 |
| 10                                                                                                    | 5067                          | 5005                                               | -1                         | 02/01              | 14:30:00   | 0                    |                 |
| 12                                                                                                    | 5010                          | 5005                                               | -1                         | 02/01              | 14:30:00   | 0                    |                 |
| 13                                                                                                    | 5011                          | 5005                                               | -1                         | 02/01              | 14:30:00   | 0                    |                 |
| 14                                                                                                    | 5068                          | 5005                                               | -1                         | 02/01              | 14:30:00   | 0                    |                 |

# <u> 偵錯資訊</u>

發出debug命令,以便在opctest中啟用特定調試。debug指令會透過開啟追蹤來啟<u>用偵錯控制</u>。啟 用調試控制比調整登錄檔或為OPC進程開啟EMSTraceMask時更有效。啟用debug控制會顯示OPC部分 的跟蹤,您需要對其進行其他跟蹤。跟蹤結果會顯示在OPC事件管理系統(EMS)日誌檔案中。使用 dumplog檢視EMS日誌的輸出。如需詳細資訊,請參閱<u>如何使用轉儲公用程式</u>。

以下是範例:

[/skillgroup] [/closedcalls] [/cstaecr] [/cstacer] [/pimmsg] [/ctimsg] [/rcmsg] [/dmpmsg] [/icmsg] [/opcmsg] [/mdsmsg] [/pdmsg] [/inrcmsg] [/passthru] [/tpmsg] [/physctrlr] [/periph] [/all] [/help] [/?]

如果您需要對轉換路由問題進行故障排除,請發出debug /routing命令。

完成故障排除後,請使用/noall開關關閉所有OPC跟蹤。如果保持跟蹤處於開啟狀態,可能會導致效 能問題。

### <u>Exit and Quit選項</u>

發出quit命令以退出opctest實用程式。

**注意:**發出**exit\_**opc命令時**,請小心**。此命令指示OPC進程在PG的兩端退出(如果重複)。節點管 理器強制重新啟動進程,然後強制重新載入呼叫路由器的配置。刷新所有內部外圍裝置和座席狀態 。然後,OPC和外圍介面管理器(PIM)重新學習PG及其配置。

### <u>相關資訊</u>

- •<u>如何使用Dumplog</u>實用程式
- <u>開啟跟蹤</u>
- 技術支援與文件 Cisco Systems